## **CMPE 315 (Spring 2008)**

## How to run Cadence tools on ITE375 machines?

- 1. **Log on** to Red Hat Enterprise Linux 5 using your gl username and password (your umbc email) \* *Do not try to run Cadence tools inside Red Hat Enterprise Linux 5*
- 2. go to Applications -> Virtual Machines -> Red Hat Enterprise Linux 4

3. The log on dialog appears, **Log on** to Red Hat Enterprise Linux 4 using your gl username and password

- 4. Open the terminal, run the Cadence tools. If this is the first time running cadence tools, see "How to setup Cadence tools?" first.
- 5. Once you finish the work and want to leave, **log out from Red Hat Enterprise Linux 4** (go to Actions -> Log Out)
- 6. Log out from Red Hat Enterprise Linux 5 (go to System -> Log Out)

\*\* You need to log out twice (first time from Red Hat Enterprise Linux 4 and later from Red Hat Enterprise Linux 5)

## How to setup Cadence tools?

Follow these steps before running Cadence tools for the first time.

1. Open the terminal (right-click on the desktop, click on "Open Terminal")

2. Using any text editors, insert the following line into your **.cshrc** file located at your home directory

## source /afs/umbc.edu/software/cadence/etc/setup\_2008/cshrc.cadence

- Create new cadence directory using the command command-prompt>mkdir cadence
   You always need to run the cadence tools from inside this directory.
- 4. go to the cadence directory using the command command-prompt>cd cadence
- 5. copy cds.lib, hdl.var, .cdsinit and .simrc from /afs/umbc.edu/software/cadence/etc/setup\_2008/
- to the cadence directory using commands

command-prompt>cp /afs/umbc.edu/software/cadence/etc/setup\_2008/cds.lib .
command-prompt>cp /afs/umbc.edu/software/cadence/etc/setup\_2008/hdl.var .
command-prompt>cp /afs/umbc.edu/software/cadence/etc/setup\_2008/.cdsinit .
command-prompt>cp /afs/umbc.edu/software/cadence/etc/setup\_2008/.simrc .

6. Type the following command command-prompt>**source ~/.cshrc**